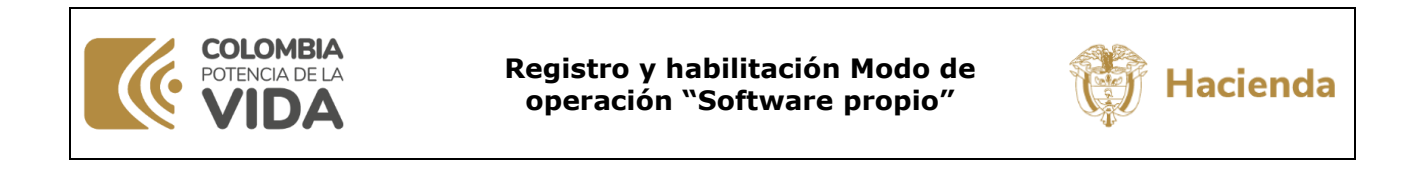

Versión:

1.0

Página:

1 de 19

21/12/2023

Fecha:

Código:

Mis.3.13

## Contenido

| 1    | Objetivo2                                                                  |
|------|----------------------------------------------------------------------------|
| 2    | Proceso de habilitación3                                                   |
| 2.1  | Registro y habilitación modo de operación "Software propio"                |
| 2.2  | Certificado de firma digital para factura electrónica10                    |
| 2.2. | 1 Configuración del certificado de firma digital en el Sistema Facturación |
|      | Electrónica SIIF Nación - Validador de Factura Electrónica                 |
| 2.2. | 2 Asociar certificado de firma digital para factura electrónica en el      |
|      | sistema de facturación electrónica del SIIF Nación - Validador de factura  |
|      | electrónica14                                                              |
| 2.3  | Registro de habilitación en SIIF Nación16                                  |

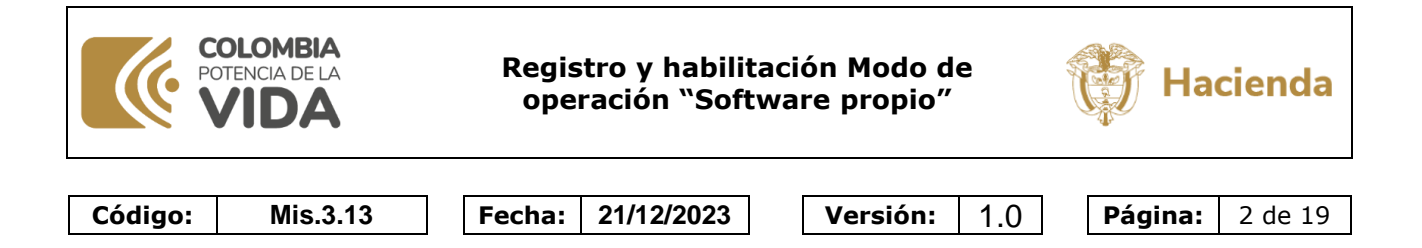

## 1 Objetivo

A partir del 1 de enero de 2024 el modo de operación definido para el proceso de emision y recepcion de factura electrónica de venta en el SIIF Nación cambia de "Proveedor tecnológico" a "Software propio". Esta modificacion implica que a partir de ésta fecha todo el proceso de generación, transmisión, validación, expedición y recepción de facturas electrónicas de venta, notas débito, notas crédito y demás instrumentos electrónicos que se deriven de la factura electrónica de venta con validación previa a su expedición dejará de ser realizado por Olimpia IT para ser asumido en su totalidad por el SIIF Nación.

En virtud de lo anterior, las entidades deben realizar el proceso de registro, habilitación y configuración del modo de operación "Software propio" en el sistema de facturación electrónica – ambiente de habilitación de la DIAN y surtir las pruebas de habilitación requeridas por la DIAN en el SIIF Nación antes de iniciar gestión en producción.

Para tal fin se presenta el procedimiento para que cada entidad registre dicho proceso.

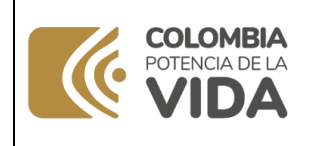

Registro y habilitación Modo de operación "Software propio"

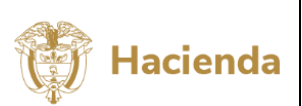

| Código: | Mis.3.13 | Fecha: | 21/12/2023 | Versión: | 1.0 | Página: | 3 de 19 |
|---------|----------|--------|------------|----------|-----|---------|---------|
|         |          |        |            |          |     |         |         |

#### 2 Proceso de habilitación

#### 2.1 Registro y habilitación modo de operación "Software propio"

Las entidades que emitan facturas electrónicas de venta y/o documento soporte en adquisiciones con no obligados a facturar, deben realizar el registro, habilitación y configuración del modo de operación "Software propio" en el sistema de facturación electrónica – ambiente de habilitación de la DIAN para lo cual deben realizar las siguientes acciones:

Ingresar a la pagina de la DIAN: <u>www.dian.gov.co</u> y seleccionar la opción habilitación:

| •       | Sitio web institucional<br>Dirección de Impuestos y<br>Aduanas Nacionales. Portal<br>Institucional                                                       | Verificación de correos     Verifica autenticidad de correos     DIAN.     Validación de Cadena de Correo     con QR. | PQSR y denuncias     Encuentre información general,<br>quejas, reclamos, sugerencias,<br>glosario, marco normativo y<br>preguntas.          | Contáctanos     Asistencia telefónica     Atención lengua de Señas     Chat Soporte Técnico     ChatBot           |
|---------|----------------------------------------------------------------------------------------------------|----------------------------------------------------------------------------------------------------|----------------------------------------------------------------------------------------------------|----------------------------------------------------------------------------------------------------|
| 8       | Compilación Jurídica<br>TACI-DIAN                                                                                                    | <ul> <li>Información seguridad de la<br/>información.</li> </ul>                                                      |                                                                                                    | <ul> <li>Puntos de atención</li> <li>Quioscos de autogestión</li> <li>Servicio programación de llamada</li> </ul> |
|         | Encuentre aquí normativa,<br>doctrina y jurisprudencia en<br>materia tributaria, aduanera,<br>cambiaria y otras materias de<br>competencia de la entidad | Factura Electrónica         • Micrositio       • Usu                                                                  | RUT RST                                                                                                    | oEA                                                                                                    |
| <u></u> | Transparencia y acceso<br>a la información<br>Encuentre aquí información sobre<br>estructura orgánica y talento<br>humano, normatividad,<br>presupuesto  | Habilitación     Usu     Facturando Electrónicamente     Sen     Can     Usu     dilig     RU1     insc               | ario Nuevo tributación.<br>vicios Tributarios y<br>nbiarios<br>arios no registrados<br>enciar formularios<br>F - Definir tipo de<br>ripción | Autorizado                                                                                                    |

Posterior, se deberá seleccionar Empresa o Persona dependiendo del registro realizado ante dicha entidad (NIT o CC) y complementar la información requerida:

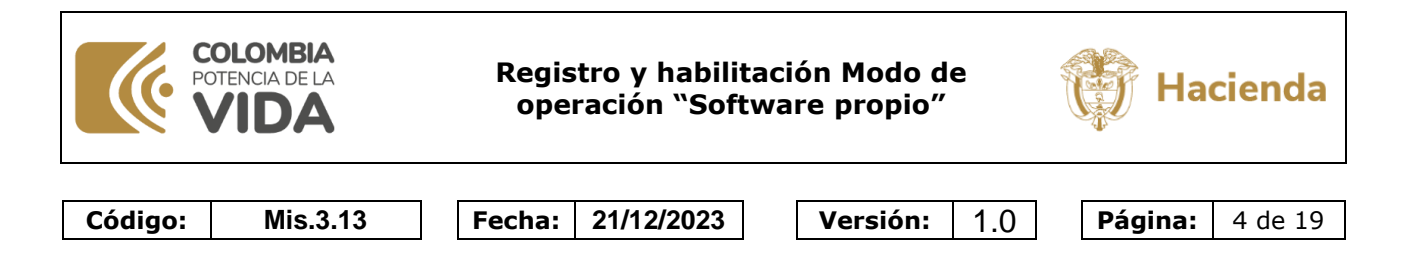

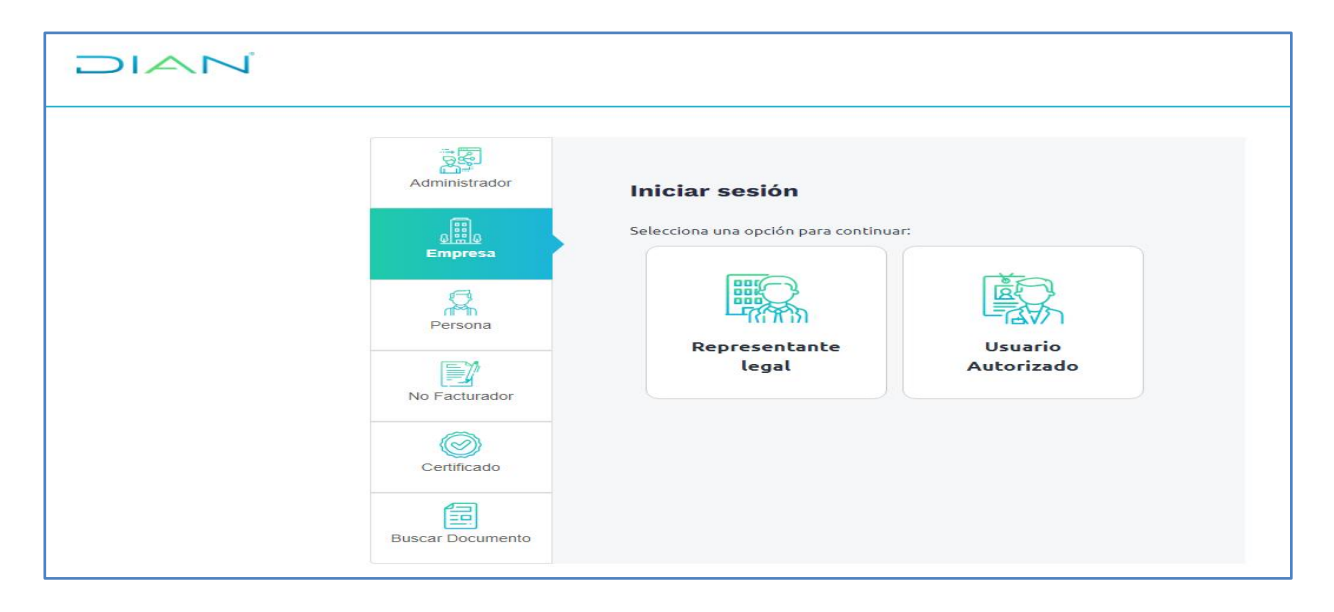

Una vez diligenciados los datos de autenticación, se envía un mensaje al correo electrónico configurado en el DIAN con el link de acceso al sistema de habilitación:

| Dirección de Impuestos y Aduar 🗙 📼 DIAN   Acceder 🗙 🛨 |                                                                                                    | ~ − ø ×                                                                                                    |
|-------------------------------------------------------|----------------------------------------------------------------------------------------------------|----------------------------------------------------------------------------------------------------|
| ← → C                                                 |                                                                                                    | 🖻 🖈 🖬 🚨 🗄                                                                                                    |
| Ø GOV.CO                                              |                                                                                                    |                                                                                                    |
|                                                       |                                                                                                    |                                                                                                    |
|                                                       | <ul> <li>Se ha enviado la ruta de acceso al correo registrado en el RUT de la persona natural que se autenticó el alterna.</li> <li>El acceso estará disponible por 60 minutos.</li> </ul> | n                                                                                                    |
|                                                       |                                                                                                    |                                                                                                    |
|                                                       |                                                                                                    |                                                                                                    |
|                                                       |                                                                                                    |                                                                                                    |
| Ø GOV.CO                                              | Dirección de Impuestos y Aduanas Nacionales<br>Dirección: Sede principal   Ingola, Nett Central, carrera 8 № 6C - 38 Edificio San                                                          | Contacto a nivel nacional PRX (577) 607 99 99                                                                                                    |
| <u> </u>                                              | Agustin<br>Código Postal: 111711<br>Horario Costact Center: Lunes a Viernes 8:00 a.m. a 7:00 p.m. y Sábados de 8:00<br>a.m. a 12:00 m                                                      | Pex (571) 382 45 00<br>Pex (571) 607 96 00<br>Servicio en Linea de Contacto<br>PQSR y Denunsias i Llamada en Linea i Puntos de Contacto                                                                                                    |
|                                                       |                                                                                                    | Contact Center Teléfono: 0071) 3568922<br>Linea de atención Advanera 3566924<br>Política de crisciónida de uno i Política de tratamiento de datos cersonales i Política de<br>seguridad de la Información i Notificaciones judiciales i Masa del altio |
| 🟥 🔎 Buscar 💼 💼 💿 🗄                                    | <mark>🖬 🥂 🧶 📶 🤻 🏨 🛷 📶 🤣 😕</mark>                                                                                                    | 42 s.m. 50 d× 26/09/2023                                                                                                    |

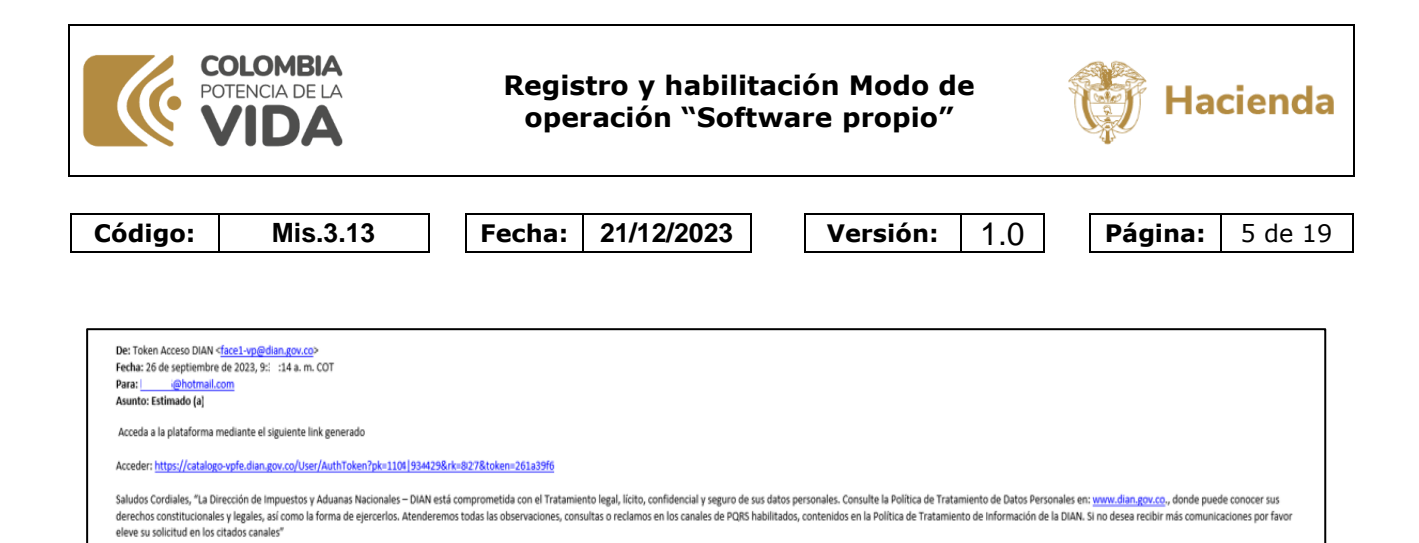

Una vez ingresando al link enviado al correo, se redirecciona al sistema de habilitación de la DIAN:

| ⊖ C      | https://catalogo-vpfe-hab.dian.gov.co |                                                           | AN E | r D | £≡ | ¢ | ~ |
|----------|---------------------------------------|-----------------------------------------------------------|------|-----|----|---|---|
| © 0      | GOV.CO                                |                                                           |      |     |    |   |   |
| ٢        |                                       | Sistema de factura electrónica – Ambiente de Habilitación |      |     |    |   |   |
| j DIAN   | 1 habilitación                        |                                                           |      |     |    |   |   |
| =        | Inicio                                |                                                           |      |     |    |   |   |
|          | DOCUMENTOS ENVIADOS                   | DOCUMENTOS RECIBIDOS                                      |      |     |    |   |   |
| , 🗐      | 0                                     | 0                                                         |      |     |    |   |   |
| 齾        | Documentos enviados                   | Documentos recibidos                                      |      |     |    |   |   |
| <u>ي</u> | en los últimos <b>30 días.</b>        | en los últimos <b>30 días.</b>                            |      |     |    |   |   |

Se debe ingresar a la opción de "Registro y Habilitación / Documentos electrónicos:

| () DI | AN habilitación         |   |                                                  |                                                        |
|-------|-------------------------|---|--------------------------------------------------|--------------------------------------------------------|
| Menú  |                         | × |                                                  |                                                        |
|       | Inicio                  |   |                                                  |                                                        |
|       | Histórico               | ^ | NTOS ENVIADOS                                    | DOCUMENTOS RECIBIDOS                                   |
| 鄽     | Registro y habilitación | ~ | 0                                                | 0                                                      |
| Docum | entos electrónicos      |   | ientos enviados<br>últimos <mark>30 días.</mark> | Documentos recibidos<br>en los últimos <b>30 días.</b> |
| ŝ     | Configuración           | ^ |                                                  |                                                        |
| -@-   | Facturador Gratuito     | ^ |                                                  |                                                        |
|       |                         |   |                                                  |                                                        |

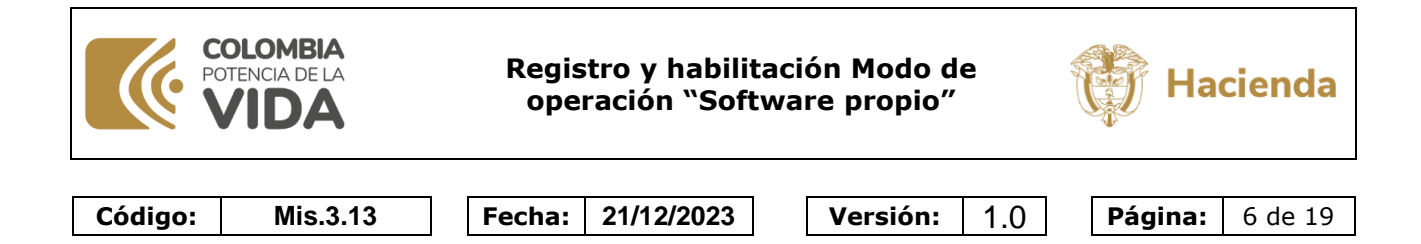

Seleccionar el tipo de documento "Factura Electrónica":

| j DIAN hab | litación                    |                    |                                           |                |
|------------|-----------------------------|--------------------|-------------------------------------------|----------------|
| ≡          | ← Documentos Electrón       | icos               |                                           |                |
| ШQ<br>т    |                             |                    |                                           |                |
|            | Seleccione el tipo de docum | ento:              |                                           |                |
| 麔          | <u>\$ //</u>                |                    | 5                                         |                |
| ŝ          | Factura electrónica         | Nómina electrónica | Documento para no<br>obligados a facturar | Eventos RADIAN |
|            |                             |                    |                                           |                |
|            |                             |                    |                                           |                |

Seleccionar "Configurar modos de operación":

| (i) DIAN habi | ilitación                                                                                                    |                                                                                                    |                            |                                   |
|---------------|----------------------------------------------------------------------------------------------------|----------------------------------------------------------------------------------------------------|----------------------------|-----------------------------------|
| ≡             | ← Facturador electrónico                                                                                                    |                                                                                                    |                            |                                   |
| щQ            |                                                                                                    |                                                                                                    |                            |                                   |
|               | NIT *                                                                                                    | Nombre *                                                                                                    | Razón social *             | Correo electrónico para recepción |
|               | 123456789                                                                                                    | AAAABBBBBBcccccc                                                                                                    | AAAABBBBBBcccccc           | aaabbcc@hotmail.com               |
|               | Estado de aprobación                                                                                                    | Correo electrónico para recepción de facturas                                                                                                    | Fecha de inicio producción |                                   |
| R             | Habilitado                                                                                                    | aaabbcc@hotmail.com                                                                                                    | 01-12-2020                 |                                   |
| <u>م</u>      | Importante! Consulte de acuerdo a la Resolución 00042 del 5 corresponde iniciar con la obligación de expedir Fa corres unimistrado en este procedimiento de hala factura electrónica de eventa, notas debito, notas c venta y demás sistemas de facturación. Para mayor información descargue la resolució  Configurar modos de operación | de mayo de 2020 - Artículo 20 (Calendarios 1, 2 y 3) cuando le<br>ctura Electrónica con validación previa. Recuerde que el<br>littación erar el autorizado por Usted para la recepción de la<br>rédito e instrumentos derivados de la factura electrónica de<br>n aqui.<br>Sincronizar Contribuyente a producción |                            |                                   |

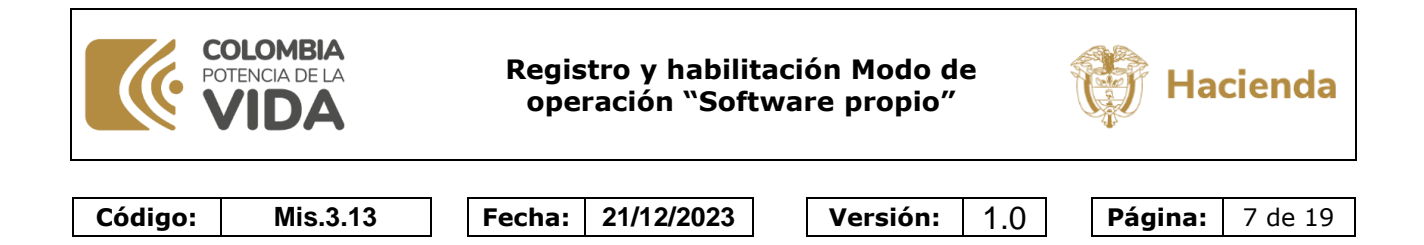

En la opción de modos de configuración, seleccionar "Software Propio" y hacer clic en asociar:

| () DIAN | abilitación                          |                                                    |
|---------|--------------------------------------|----------------------------------------------------|
| ≡       | ← Configurar modos de operac         | ión                                                |
| ШØ<br>т |                                      |                                                    |
| a       | Seleccione el modo de operación      | Url de recepción de facturas en habilitación       |
| =       | Software gratuito 🗸                  | https://vpfe-hab.dian.gov.co/WcfDianCustomerServic |
| R       | Software propio                      | 1210                                               |
| ×4≕H    | Software de un proveedor tecnológico |                                                    |
| -0-     | Nombre empresa proveedora            | Nombre del software                                |
| र्े     | UAE-Dian                             | UAE-Dian                                           |
|         | Asociar                              |                                                    |

En los datos de empresa y software se debe diligenciar la siguiente información y dar clic en el botón asociar:

Nombre del software: FACTURADOR SIIF NACION (Mayúscula sostenida) Pin del sw: 12345

| i DIAN | DIAN habilitación                                                                                                    |  |  |  |  |  |  |  |
|--------|----------------------------------------------------------------------------------------------------|--|--|--|--|--|--|--|
| ≡      | ← Configurar modos de operación                                                                                                    |  |  |  |  |  |  |  |
|        |                                                                                                    |  |  |  |  |  |  |  |
|        | Seleccione el modo de operación     Uri de recepción de facturas en habilitación       Software propio     https://vpfe-hab.dlan.gov.co/WcfDlanCustomerServix |  |  |  |  |  |  |  |
| 鷵      | Datos de empresa y software                                                                                                    |  |  |  |  |  |  |  |
| ŝ      | Nombre empresa proveedora     Nombre del software     Pin del SW     ID del SW       AAAABBBBBCccc     abde25-bfjs6784     abde25-bfjs6784                    |  |  |  |  |  |  |  |
|        | Asociar                                                                                                    |  |  |  |  |  |  |  |

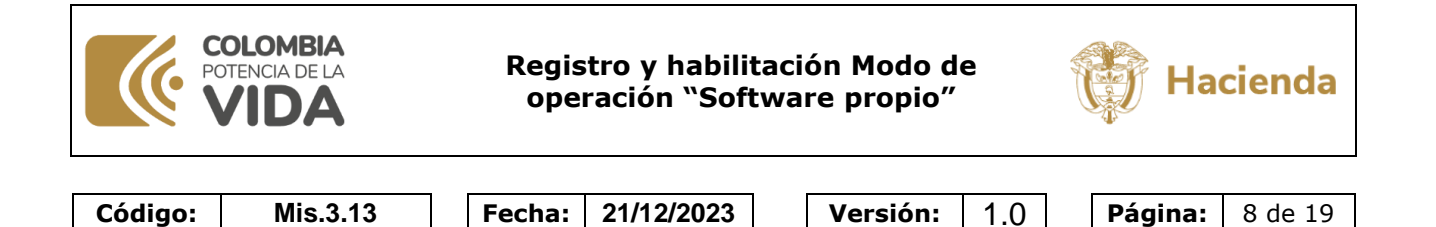

Posterior, se comprueba que en el listado de modos de operación asociados se encuentre para visualizar el modo de operación "Software Propio" con estado "En Proceso" y se debe oprimir el botón • :

| Modo de operación                       | Registro       | Estado        | Software                       | Id                       | Pin   | URL                                                               | Rangos de<br>prueba | Acci |
|-----------------------------------------|----------------|---------------|--------------------------------|--------------------------|-------|-------------------------------------------------------------------|---------------------|------|
| Software propio                         | 26-09-<br>2023 | En<br>proceso | FACTURADOR SIIF<br>NACION      | 9345b-3ea0f614446a-      | 12345 | https://vpfe-hab.dian.gov.co/WcfDianCustomerServices.svc?<br>wsdl | 5                   | 0    |
| Software de un proveedor<br>tecnológico | 09-11-<br>2020 | Aceptado      | Factura Electronica<br>Olimpia | 7de75d4c-056f-49ea-a0d6- | 12345 | https://vpfe-hab.dian.gov.co/WcfDianCustomerServices.svc?<br>wsdl | 101                 | 6    |

Al seleccionar el • se visualiza la siguiente información:

| Dirección                                                 | 🖻 Dirección de Impuestos y Adam: X 📄 DIAN   Acceder X 6 Iniciar sesión en Ginal - Octens: X M Estimado (blansnehyt@gmall.co: X ) 🖬 Estimado (blansnehyt@gmall.co: X ) 🖬 Estimado (blansnehyt@gmall.co: X ) |                                                                                                    |                                                     |                                                                  |  |  |  |  |
|-----------------------------------------------------------|----------------------------------------------------------------------------------------------------|----------------------------------------------------------------------------------------------------|-----------------------------------------------------|------------------------------------------------------------------|--|--|--|--|
| ← → C                                                     | 🗘 🔒 catalogo-vpfe-hab.dian.gov.co/TestSet/View?operationModeld=2&contr                                                                                                    | ibutorld=18001225&contributorCode=800128835&softwareId                                                                      | =16300547-9998-41d1-bc75-36a488022acb               | 🖻 🖈 🔲 🔕 E                                                        |  |  |  |  |
| Nueva pest                                                | staña 📓 ACEPTACION 📓 PREPRODUCCION 🌌 HALLAZGOS 📑 PORTAL PESS 🔲                                                                                                    | SERVICE MANAGER 🚯 Presentaciones - De 🧐 Aranda Service D                                                                    | Des 🚯 Share point 🤙 TFS 📓 PRODUCCION 👼 INTRANE      | T 🚯 RADICAR SOLICITU 🧯 SIIF Nacion extendi 🚯 CUN DEFINITIVA SE » |  |  |  |  |
| Ø   G                                                     | © 60V.CO                                                                                                    |                                                                                                    |                                                     |                                                                  |  |  |  |  |
| 10                                                        |                                                                                                    |                                                                                                    |                                                     |                                                                  |  |  |  |  |
| Sistema de factura electrónica – Ambiente de Habilitación |                                                                                                    |                                                                                                    |                                                     |                                                                  |  |  |  |  |
| () DIAN                                                   | Ihabilitación                                                                                                    |                                                                                                    |                                                     |                                                                  |  |  |  |  |
|                                                           | ← Set de pruebas Factura Elec                                                                                                    | trónica                                                                                                    |                                                     | Archivo General De La Nacion<br>Cuesta Medina Arismely           |  |  |  |  |
| <u>ه</u>                                                  | importantel     Su empresa se encuentra en el proceso de pruebas de vall     Usted debe proporcionar el identificador del set de prueb                                                                     | dación, el set de pruebas se encuentra <b>En proceso.</b><br>ac (TextSettid) <b>6d7ec732-6517-4767-9075-68cdc0ab6aa4</b> en | el web services para el envío de su set de pruebas. |                                                                  |  |  |  |  |
| ei<br>R                                                   | Datos del modo de operación                                                                                                    | Developing 1                                                                                                    | Earlie de Salate I                                  | Exhibition                                                       |  |  |  |  |
|                                                           |                                                                                                    | Set Out Description                                                                                                    | 3/14/2010 42:00:00 414                              | 6/14/2010 42:00:00 Att                                           |  |  |  |  |
| ŝ                                                         | Rango de numeración asignado                                                                                                    | Set 3W Hopio                                                                                                    | 3/14/EU13 (E.00.00 Pen                              | 9 19 L013 1 L0000 MI                                             |  |  |  |  |
| -@-                                                       | Prefijo                                                                                                    | Número Resolución                                                                                                    | Rango desde *                                       | Rango hasta *                                                    |  |  |  |  |
| Ŵ                                                         | SETP                                                                                                    | 18760000001                                                                                                    | 99000000                                            | 995000000                                                        |  |  |  |  |
|                                                           | Fecha desde                                                                                                    | Fecha hasta                                                                                                    |                                                     |                                                                  |  |  |  |  |
|                                                           | 19-01-2019                                                                                                    | 19-01-2030                                                                                                    |                                                     |                                                                  |  |  |  |  |
|                                                           | Información del software                                                                                                    | Nuclas                                                                                                    | fine data                                           | Pi-                                                              |  |  |  |  |
|                                                           | Identificación                                                                                                    | Q Búsqueda 🔄 🚔 🚺                                                                                                    |                                                     | ∧ 0 → 4 A SP C 0 0 214 p.m. Ø                                    |  |  |  |  |
|                                                           |                                                                                                    | ······································                                                                                      |                                                     | LAA 40 4 26/05/2023 4                                            |  |  |  |  |

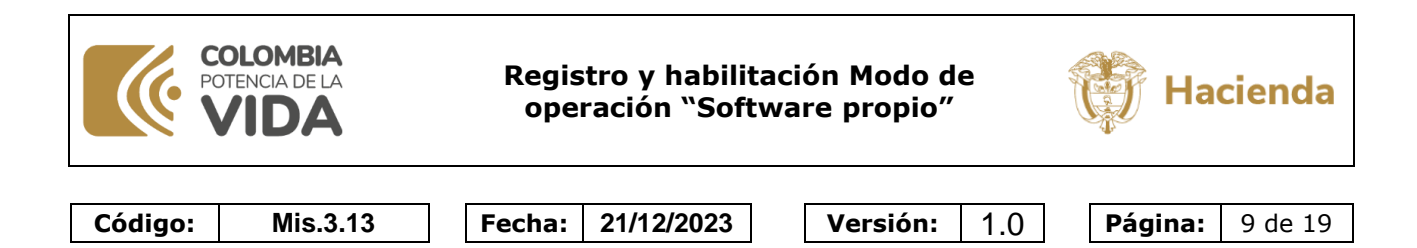

| Datos del modo de operación          |                         |                                          |                      |
|--------------------------------------|-------------------------|------------------------------------------|----------------------|
| Seleccione el modo de operación      | Descripcion -           | Fecha de Inicio *                        | Fecha de termino *   |
| Sortware propio                      | Set SW Propio           | 3/14/2019 12:00:00 AM                    | 6/14/2019 1230:00 AM |
| Rango de numeración asignado         |                         |                                          |                      |
| Prefijo                              | Número Resolución       | Rango desde *                            | Rango hasta *        |
| SETP                                 | 18760000001             | 99000000                                 | 995000000            |
| Fecha desde                          | Fecha hasta             |                                          |                      |
| 19-01-2019                           | 19-01-2030              |                                          |                      |
| 16300547-9998-41d1-bc75-36a488022acb | FACTURADOR SIIF NACION  | fc8eac422eba16e22ffd8c6f94b3f40a6e38162c | 12345                |
|                                      |                         |                                          |                      |
| Total de documentos requerido        | S                       | Notas de déhito *                        | Notas de médito *    |
| 50                                   | 30                      | 10                                       | 10                   |
| Total de documentos aceptado         | s requeridos            |                                          |                      |
| Documentos *                         | Facturas electrónicas * | Notas de débito *                        | Notas de crédito *   |
|                                      |                         |                                          | 0                    |

De la información obtenida en la acción anterior, se deberán copiar y guardar los siguientes datos puesto que posteriormente se van a requerir para continuar con el proceso de habilitación en el Sistema Facturación Electrónica SIIF Nación - Validador de Factura Electrónica:

| () importantel<br>Su empresa se encuentra en el proceso de pruebas de val<br>Usted debe proporcionar el identificador del set de prue | lidación, el set de pruebas se encuentra <b>En proceso.</b><br>ba <mark>(TestSetid) 6d7ec732-6517-4767-907b-68ede0ab6aa4</mark> in el | web services para el envío de su set de pruebas. |               |
|----------------------------------------------------------------------------------------------------|----------------------------------------------------------------------------------------------------|--------------------------------------------------|---------------|
| Prefijo                                                                                                    | Número Resolución                                                                                                    | Rango desde *                                    | Rango hasta * |
| SETP                                                                                                    | 18760000001                                                                                                    | 99000000                                         | 995000000     |
| Fecha desde                                                                                                    | Fecha hasta                                                                                                    |                                                  |               |
| 19-01-2019                                                                                                    | 19-01-2030                                                                                                    |                                                  |               |
|                                                                                                    |                                                                                                    |                                                  |               |
| Identificación                                                                                                    | Nombre                                                                                                    | Clave técnica                                    | Pin           |
| 16300547-9998-41d1-bc75-36a488022acb                                                                                                  | FACTURADOR SIIF NACION                                                                                                    | fc8eac422eba16e22ffd8c6f94b3f40a6e38162c         | 12345         |

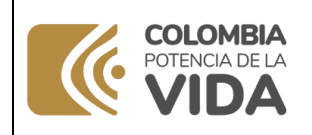

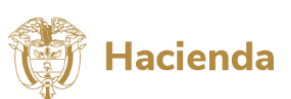

Código: M

Mis.3.13

Fecha: 21/12/2023

Versión: 1.0

**Página:** 10 de 19

Identificador del set de pruebas

• Testsetid

## Rango de numeración asignado:

- Prefijo
- Numero de resolución
- Rango desde
- Rango hasta
- Fecha desde
- Fecha hasta

## Información del software

- Identificación software
- Nombre
- Clave técnica
- PIN

## 2.2 Certificado de firma digital para factura electrónica

Las entidades que emitan facturas electrónicas de venta y documento soporte en adquisiciones con no obligados a facturar deben contar con un certificado de firma digital de persona jurídica para facturación electrónica el cual pueden adquirir con cualquiera de las entidades de certificación digital (ECD) acreditadas por la ONAC (Organismo Nacional de Acreditación de Colombia) para emitir este tipo de certificados.

#### 2.2.1 Configuración del certificado de firma digital en el Sistema Facturación Electrónica SIIF Nación - Validador de Factura Electrónica

Una vez adquirido el certificado, deben realizar la configuración del certificado directamente en el Sistema Facturación Electrónica SIIF Nación - Validador de Factura Electrónica, para lo cual el perfil Parametrizador gestión entidad debe ingresar al sistema a realizar las siguientes acciones:

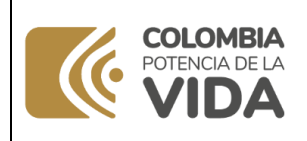

Registro y habilitación Modo de operación "Software propio"

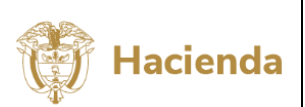

|         |          |        |            | _ |          |     | _ |         |             |
|---------|----------|--------|------------|---|----------|-----|---|---------|-------------|
| Código: | Mis.3.13 | Fecha: | 21/12/2023 |   | Versión: | 1.0 |   | Página: | 11 de<br>19 |
|         |          |        |            | - |          |     | - |         |             |

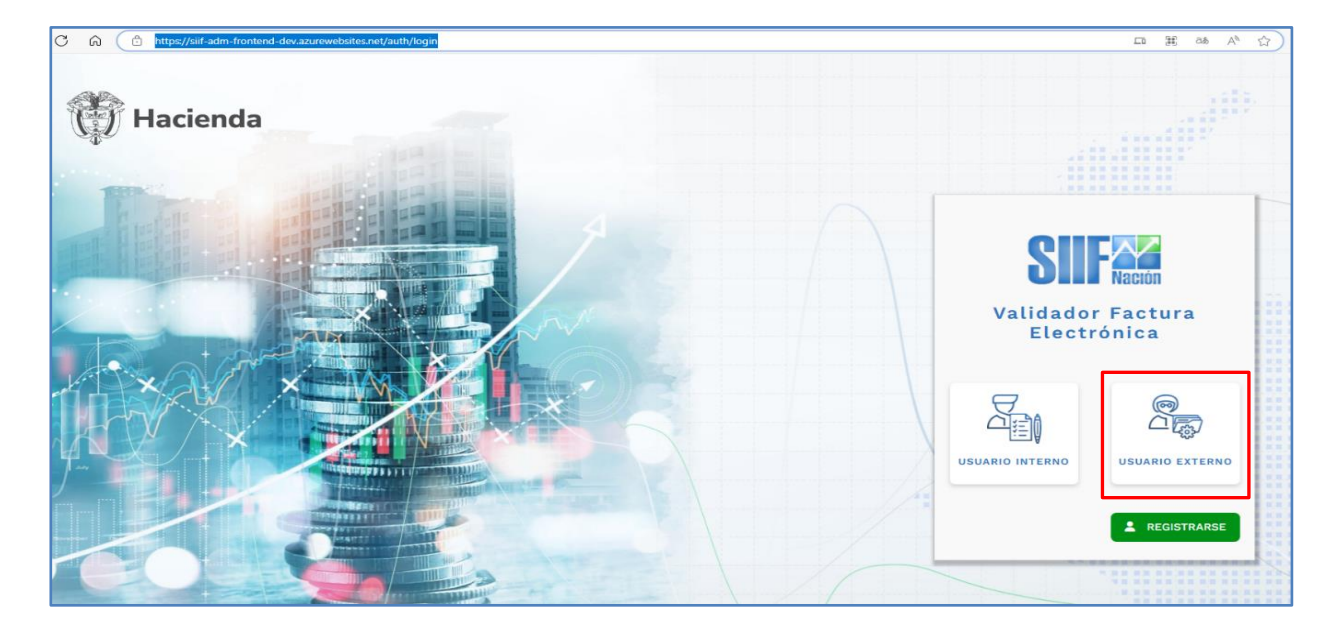

Seleccionar la PCI de conexión a la que se va a configurar el certificado y dar aceptar para ingresar al Sistema:

| eleccionar entidad de ingreso a SIIF Nación |                      |
|---------------------------------------------|----------------------|
|                                             |                      |
| Posición                                    | : Descripción :      |
|                                             |                      |
| 050-03-050                                  | BATALLON             |
|                                             |                      |
|                                             |                      |
|                                             |                      |
|                                             |                      |
|                                             |                      |
|                                             |                      |
|                                             |                      |
|                                             |                      |
|                                             |                      |
|                                             |                      |
|                                             |                      |
|                                             | 🗙 CANCELAR 🗸 ACEPTAR |

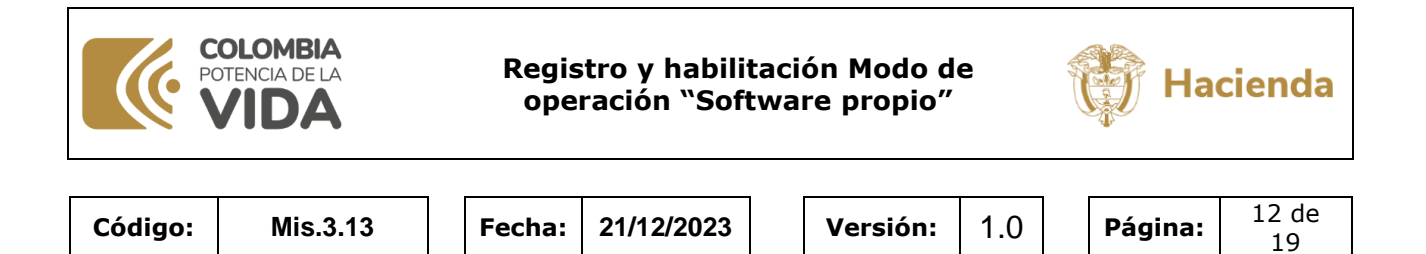

Ingresar por la siguiente ruta:

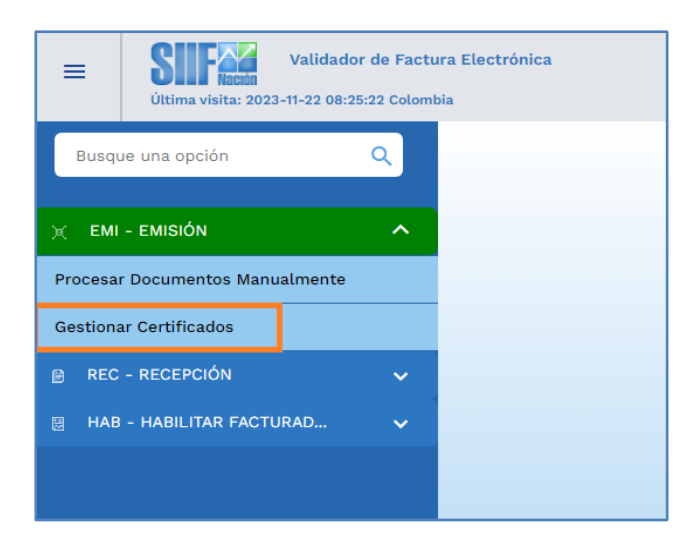

Seleccionar la opción de cargar certificados:

|            |                       |         |         |        |            |         |            |                 | CARGAR CERTIFICADOS     |
|------------|-----------------------|---------|---------|--------|------------|---------|------------|-----------------|-------------------------|
| Fecha desd | e                     |         |         | Fecha  | hasta      |         |            |                 |                         |
|            | dd/mm/aaaa            |         |         |        |            |         | dd/        | mm/aaaa         |                         |
| Estado     |                       |         |         | Entida | d          |         |            |                 |                         |
|            | Seleccione una opción |         | ~       |        |            |         | Selecc     | ione una opción | SUSCAR PCI              |
|            |                       |         |         |        |            |         |            |                 |                         |
|            |                       |         |         | Consu  | lta de     | certifi | cados      |                 | LIMPIAR Q BUSCAR        |
|            | Asunto                | Emitido | Por     |        | Emitido    | Para    |            | Fecha de Carg:  | a Válido Desde          |
| 0          |                       |         |         |        |            |         | <b>N</b> 1 | 10 *            | Mostrando O filas de O  |
|            | I                     | <       | PÁGINAS | 1 de   | <b>•</b> 0 | >       |            |                 |                         |
|            | i d                   | <       | PÁGINAS | 1 de   | e 0        | >       | <b>-</b> 1 |                 |                         |
|            | I                     | <       | PÁGINAS | 1 de   | è 0        | >       |            | Ver Información | Asociar Entidad Activar |

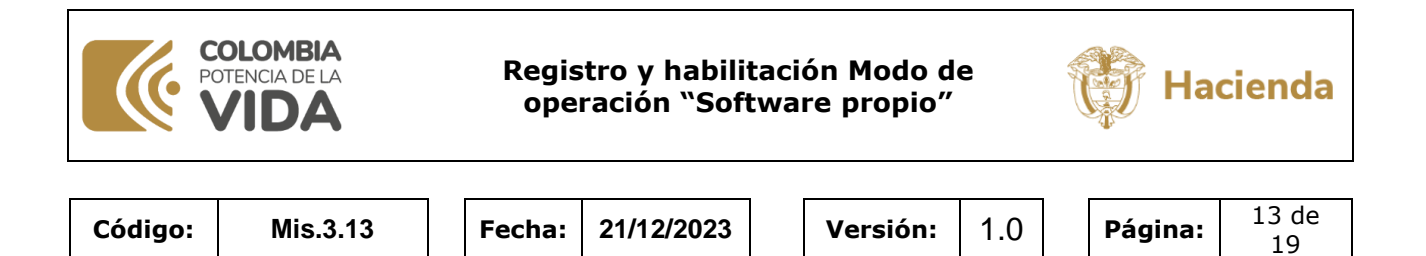

El sistema carga automáticamente el NIT de la PCI de conexión y se deberá seleccionar la ruta donde se encuentra guardado el certificado y la contraseña la cual fue entregada en el momento de la adquisición o activación y dar clic en la opción cargar:

| Validador o<br>tima visita: 2023-11-22 08:25:2 | de Factura Electrónica<br>22 Colombia       |             |                 |
|------------------------------------------------|---------------------------------------------|-------------|-----------------|
| Cargar Certifica                               | ado Digital                                 |             |                 |
| NIT Entidad                                    |                                             | Contraseña  |                 |
| Subir un Certificado                           | Elegir archivo No se ha sele ningún archivo | Certificado |                 |
| ч                                              |                                             |             | Cargar Cancelar |
|                                                |                                             |             |                 |

Una vez se da clic en la opción cargar, el sistema genera un mensaje de confirmación:

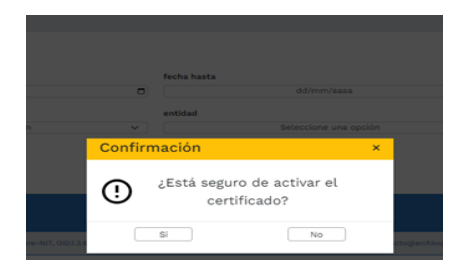

Con la confirmación del mensaje anterior, se genera un mensaje indicando que el certificado fue cargado y activado de manera exitosa:

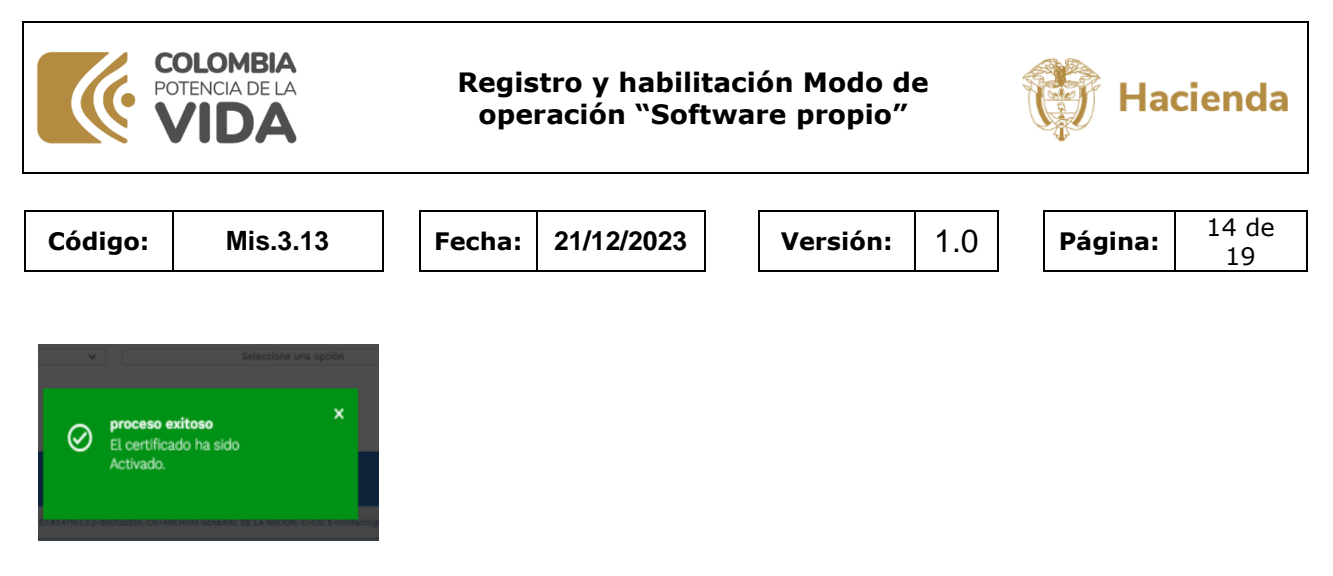

En la pantalla se visualiza el certificado cargado en la sección de "consulta de certificados":

| Validador<br>visita: 2023-10-17 15:28: | de Factura Electrónica<br>32 Colombia                                                                                       |                |                    |                                     |                                    |                         |  |  |  |
|----------------------------------------|----------------------------------------------------------------------------------------------------|----------------|--------------------|-------------------------------------|------------------------------------|-------------------------|--|--|--|
| factor develo                          |                                                                                                    |                | forte boots        |                                     |                                    | CARGAR CERTIFICADOS     |  |  |  |
| fecha desde                            | dd/mm/aaaa                                                                                                    |                | Techa hasta        | dd/mm/aaaa                          |                                    |                         |  |  |  |
| Estado                                 |                                                                                                    |                | entidad            |                                     |                                    | _                       |  |  |  |
|                                        | Seleccione una                                                                                                    | opción 🗸       |                    | Seleccione una opción               | ~                                  | PCI                     |  |  |  |
|                                        |                                                                                                    |                | Consulta de certif | īcados                              |                                    | Q BUSCAR                |  |  |  |
| tor                                    | Emitido Para                                                                                                    | Fecha de carga | Válido Desde       | Válido Hasta                        | Inactivo Desde                     | Estado                  |  |  |  |
|                                        | MINISTERIO DE HACIENDA Y                                                                                                    |                |                    |                                     |                                    |                         |  |  |  |
| linada 01 GSE                          | linada 01 GSE CRÉDITO PÚBLICO 2023-04-21109:24:19363 2022-09-01116:08:53 2023-04-21109:24:19363 2022-09-01116:08:53 Vigente |                |                    |                                     |                                    |                         |  |  |  |
| linada 01 GSE                          | CRÉDITO PÚBLICO                                                                                                    | 14 < PÁGIN     | AS 1 Delaware 0    | 2023-04-21T09:24:19363<br>> ►I 10 ► | 2022-09-01116:08:53<br>Mostrando ( | Vigente<br>D filas de 0 |  |  |  |

# 2.2.2 Asociar certificado de firma digital para factura electrónica en el sistema de facturación electrónica del SIIF Nación – Validador de factura electrónica.

Una vez cargado el certificado, se debe asociar a la unidad y/o subunidad ejecutora que va a realizar gestion, para lo cual, se selecciona el certificado y se oprime la opción "asociar entidad":

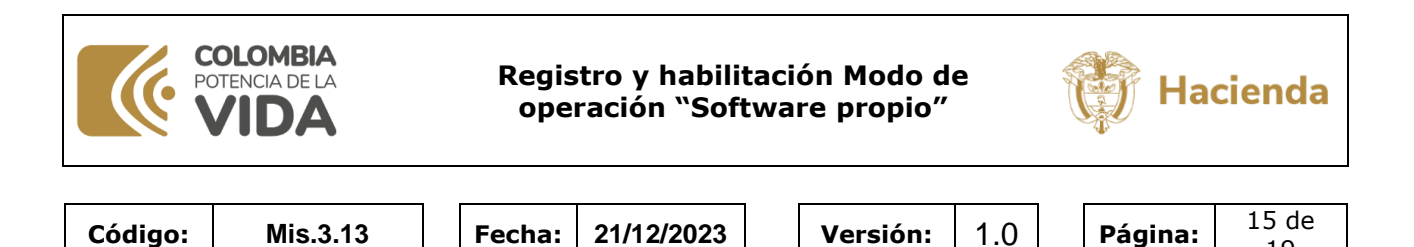

19

|            |                                                        |                       |                                                                       | CARGAR CERTIFICADOS                                 |
|------------|--------------------------------------------------------|-----------------------|-----------------------------------------------------------------------|-----------------------------------------------------|
| Fecha desc | e<br>dd/mm/aaaa                                        | e                     | dd/mm/aaaa                                                            | F                                                   |
| Estado     |                                                        |                       | Entidad                                                               |                                                     |
| Litudo     | Seleccione una opción                                  | ~                     | Seleccione una opción                                                 | BUSCAR PCI                                          |
|            |                                                        |                       | Consulta de certificados                                              |                                                     |
|            |                                                        |                       |                                                                       | Asunto                                              |
| CN=E.      | ERCITO OID.1.3. NACIONAL, EJERCITO OID.1.3. NACIONAL I | EJERCITO OID.1.3. EJI | ERCITOEJERCITO OID.1.3. NACIONAEJERCITO OID.1.3. EJERCITO OID.1.3. EJ | ERCITO OID3.3.EJERCITO OIDEJERCITO OID3.3. NACIONAL |
|            |                                                        | I4 < р                | ÁGINAS 1 de 1 > ▶ 1 10 v                                              | Mostrando 5 filas de 0                              |

Posterior en el menú "Asociar entidad", se busca la entidad a asociar por NIT o por PCI, una vez encontrada, se carga en la consulta en la parte inferior de la pantalla, en donde se debe seleccionar la entidad haciendo clic en el botón S para que se seleccione automáticamente la columna "Asociar – Desasociar entidad" y oprimir la opción guardar:

| IIT Entidad          | 657895877          | Ent       | tidad 050- | -05-587 AAAAbbbcccc | ~         |
|----------------------|--------------------|-----------|------------|---------------------|-----------|
|                      |                    |           |            | Buscar PCI          |           |
|                      |                    |           |            |                     |           |
|                      |                    |           |            |                     |           |
|                      |                    |           |            |                     | Duran     |
|                      |                    |           |            | Limpi               | ar Buscar |
| Asociar - Desasociar | r Fotidad          |           |            | Limpi               | Buscar    |
| Asociar - Desasociar | r Entidad          |           |            | Limpi               | Buscar    |
| Asociar - Desasociar | r Entidad<br>codig | PCI Descr | ipción PCI | Limpi               | Acciones  |

Luego se genera un mensaje de notificación indicando que el proceso de asociación se realizó de forma exitosa, se da clic en la (X) para regresar al menú "asociar entidad":

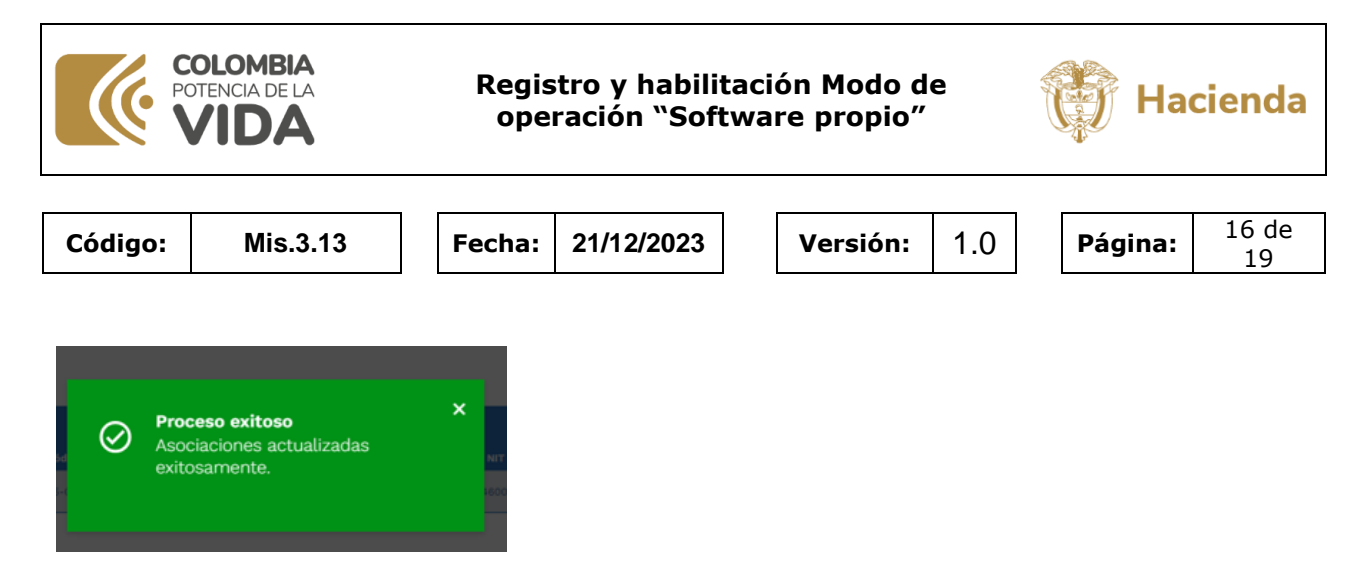

## 2.3 Registro de habilitación en SIIF Nación

Las entidades que emitan facturas electrónicas de venta deben realizar el proceso de registro de habilitación ante la DIAN en el sistema de facturación electrónica del SIIF Nación – Validador de factura electrónica. Este proceso consiste en la ejecución de un proceso de pruebas automático el cual es requerido por la DIAN para emitir documentos electrónicos en ambiente de habilitación antes de iniciar gestión en producción. Este proceso lo realiza el perfil parametrizador gestión entidad siguiendo las siguientes acciones:

Ingresar al módulo de habilitación a la siguiente ruta:

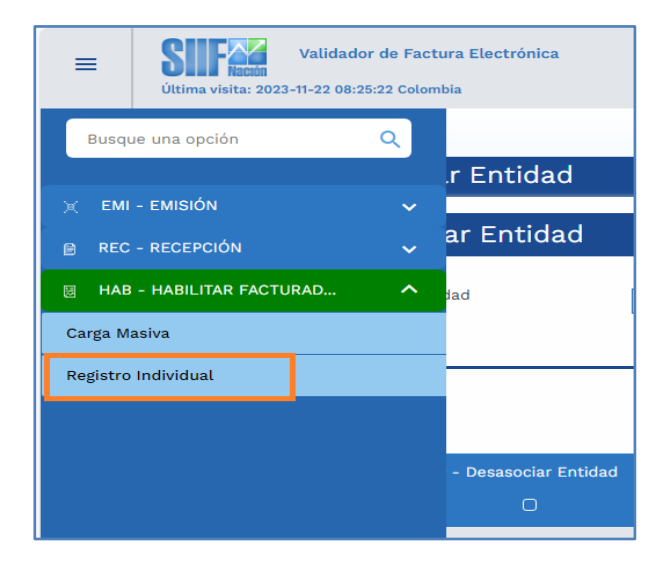

Se disponen los siguientes datos los cuales son obligatorios para ser diliganciados por la entidad:

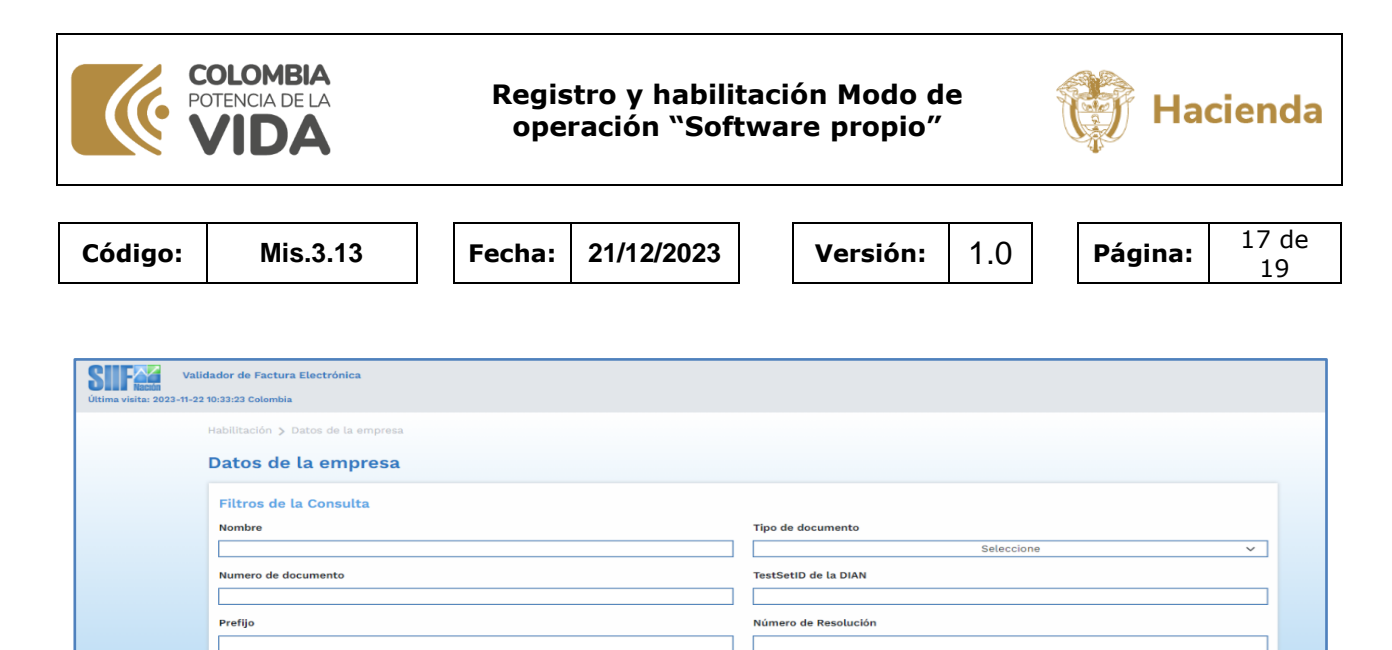

| Kango Desde                          |                                                 |
|--------------------------------------|-------------------------------------------------|
|                                      |                                                 |
| Fecha Desde                          | Fecha Hasta                                     |
| dd/mm/aaaa                           | dd/mm/aaaa 🗊                                    |
| Identificación del Software          | Nombre del Software                             |
|                                      |                                                 |
| Clave Técnica                        | Pin del Software                                |
|                                      |                                                 |
|                                      | BUSCAR                                          |
|                                      |                                                 |
|                                      |                                                 |
| a información para diligenciar los d | campos solicitados, se obtiene del proceso o    |
|                                      |                                                 |
| abilitación realizado en el numero 2 | 2.1 de esta quia, es decir, los que se quardaro |

La información para diligenciar los campos solicitados, se obtiene del proceso de habilitación realizado en el numero 2.1 de esta guía, es decir, los que se guardaron del procedimiento aplicado en el sistema de facturación electrónica – ambiente de habilitación de la DIAN:

| Set de pruebas Factura                                                                                          | a Electrónica                                                                                                    |                                                                                   |                                                |
|----------------------------------------------------------------------------------------------------|----------------------------------------------------------------------------------------------------|-----------------------------------------------------------------------------------|------------------------------------------------|
| (i) ;importante!<br>Su empresa se encuentra en el proceso de pr<br>Usted debe proporcionar el identificador del | uebas de validación, el set <u>de pruebas se encuentra <b>En pro</b><br/>set de pruebas (TestSetid)<mark>504</mark></u> | ceso.<br>2053F44 <mark>0</mark> en el web services para el envío de su set de pru | ebas.                                          |
| SETP                                                                                                    | 18760000001                                                                                                    | 99000000                                                                          | 995000000                                      |
| Fecha desde<br>19-01-2019                                                                                       | Fecha hasta<br>19-01-2030                                                                                               |                                                                                   |                                                |
| nformación del software                                                                                         | Number                                                                                                    | flow Maria                                                                        | Dia                                            |
| 0589345b-3e3e85-4b-3e85-4b0f-3e85-4b0f-ac6a                                                                     | FACTURADOR SIIF NACION                                                                                                  | fc8e3f40a6e38163f40a6e3813f40a6e38162c                                            | 12345                                          |
|                                                                                                    |                                                                                                    |                                                                                   |                                                |
| Fotal de documentos requeridos                                                                                  |                                                                                                    |                                                                                   |                                                |
| <b>Fotal de documentos requeridos</b><br>Documentos *                                                           | Facturas electrónicas *                                                                                                 | Notas de débito *                                                                 | Notas de crédito *                             |
| Fotal de documentos requeridos<br>Documentos *<br>50                                                            | Facturas electrónicas *<br>30                                                                                           | Notas de débito *                                                                 | Notas de crédito *                             |
| Total de documentos requeridos<br>Documentos *<br>50<br>Total de documentos aceptados                           | Facturas electrónicas * 30 requeridos                                                                                   | Notas de débito *                                                                 | Notas de crédito *<br>10                       |
| Total de documentos requeridos<br>Documentos *<br>50<br>Total de documentos aceptados<br>Documentos *           | Facturas electrónicas * 30 requeridos Facturas electrónicas *                                                           | Notas de débito *                                                                 | Notas de crédito *<br>10<br>Notas de crédito * |

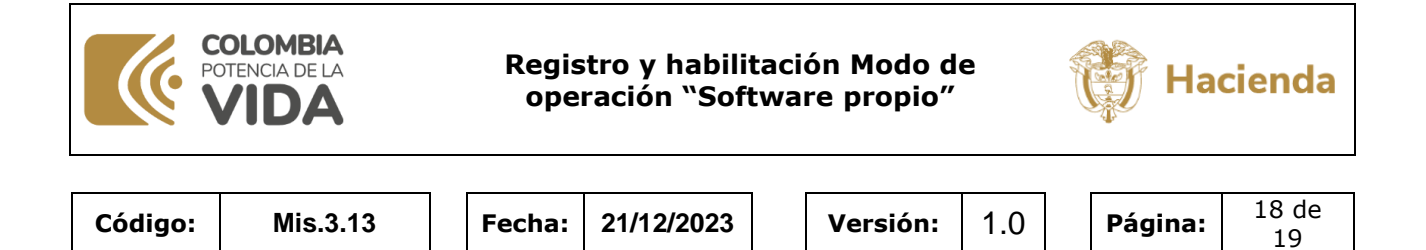

Una vez diligenciada la información se procede a dar clic en el botón "Iniciar Habilitación":

| Habilitación 🗲 Datos de la empresa  |                                     |
|-------------------------------------|-------------------------------------|
| Datos de la empresa                 |                                     |
| Filtros de la Consulta              |                                     |
| Nombre                              | Tipo de documento                   |
| BATALLON                            | NIT ~                               |
| Numero de documento                 | TestSetID de la DIAN                |
| 46064                               | 30a5024e-30a5024 30a5024e6 30a5024e |
| Prefijo                             | Número de Resolución                |
| SETP                                | 1876000001                          |
| Rango Desde                         | Rango Hasta                         |
| 99000000                            | 995000000                           |
| Fecha Desde                         | Fecha Hasta                         |
| 19/01/2019                          | 19/01/2030                          |
| Identificación del Software         | Nombre del Software                 |
| bb72e0e7- bb72e0e7 bb72e0e bb72e0e7 | FACTURADOR SIIF NACION              |
| Clave Técnica                       | Pin del Software                    |
| fc8eac422eba16e22 fc8eac422eba16e   | 12345                               |
|                                     |                                     |

El sistema inicia automáticamente el procesamiento y la generación de los Documentos electrónicos de prueba para la habilitación en la DIAN, incluyendo automáticamente el envío a la entidad regulatoria (DIAN):

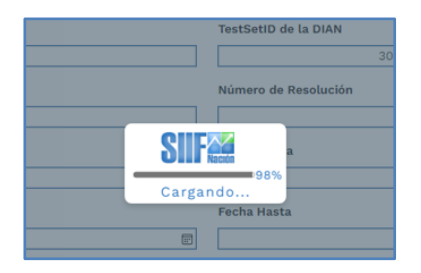

Una vez finalizado el proceso, se genera un mensaje informativo indicando el resultado de la operación:

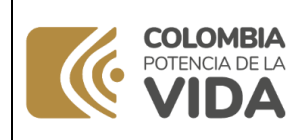

## Registro y habilitación Modo de operación "Software propio"

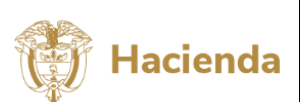

|         |          |        |            | _ |          |     | _ |         |             |
|---------|----------|--------|------------|---|----------|-----|---|---------|-------------|
| Código: | Mis.3.13 | Fecha: | 21/12/2023 |   | Versión: | 1.0 |   | Página: | 19 de<br>19 |

|                                                                              |                                                            |                              | Tipo de documento                |                                                                               |                                                  |
|------------------------------------------------------------------------------|------------------------------------------------------------|------------------------------|----------------------------------|-------------------------------------------------------------------------------|--------------------------------------------------|
|                                                                              |                                                            |                              |                                  |                                                                               | ~                                                |
| Numero de documento                                                          |                                                            |                              | TestSetID de la DIAN             |                                                                               |                                                  |
|                                                                              |                                                            |                              |                                  | 24940a6a-19e9-4c3d-babb-acc                                                   |                                                  |
| Prefijo                                                                      |                                                            |                              | Número de Resolució              | n                                                                             |                                                  |
|                                                                              |                                                            |                              |                                  |                                                                               |                                                  |
| Rango Desde                                                                  |                                                            |                              | Rango Hasta                      |                                                                               |                                                  |
|                                                                              |                                                            |                              |                                  |                                                                               |                                                  |
| Fecha Desde                                                                  |                                                            |                              | Fecha Hasta                      |                                                                               |                                                  |
|                                                                              |                                                            |                              |                                  | 19/01/2030                                                                    | c                                                |
| Identificación del Software                                                  |                                                            | Habilitació                  | n exitosa                        | ^                                                                             |                                                  |
|                                                                              | o6c0-c8db-4dd8-8a19-d3a8e                                  | Proceso exi                  | toso                             |                                                                               |                                                  |
|                                                                              |                                                            |                              |                                  |                                                                               |                                                  |
| Clave Técnica                                                                |                                                            |                              |                                  |                                                                               |                                                  |
| Clave Técnica<br>fc8eac                                                      |                                                            |                              |                                  | 12345                                                                         |                                                  |
| Clave Técnica<br>fc8eac                                                      |                                                            |                              |                                  | 12345                                                                         |                                                  |
| Clave Técnica<br>fc8eac                                                      |                                                            |                              |                                  | 12345<br>SCAR                                                                 |                                                  |
| Clave Técnica<br>fc8eac                                                      |                                                            |                              |                                  | 12345                                                                         | → INICIAR HABILITACION                           |
| Clave Técnica<br>fcBeac<br>Tipo Documento                                    | 422eba16e22ffd8c6f94b3f40;<br>Nombre Documento             | Focha                        | BL<br>Respuesta DIAN             | 12345<br>SCAR                                                                 | I→ INICIAR HABILITACION<br>Estado XML            |
| Clave Técnica<br>fc8eac<br>Tipo Documento<br>Factura electrónica de          | 422eba16e22ffd8c6f94b3f40;<br>Nombre Documento<br>99000001 | Fecha<br>2023-12-22T00:00:00 | Bu<br>Respuesta DIAN<br>Aprobado | 12345<br>SCAR A LIMPIAR FILTROS<br>Detallo<br>Documento validado por la       | Estado XML<br>Enviado                            |
| Clave Técnica<br>fcBeac<br>Tipo Documento<br>Factura electrónica de<br>venta | 422eba16e22ffd8c6f94b3f40<br>Nombre Documento<br>990000001 | Fecha<br>2023-12-22T00:00:00 | Bu<br>Respuesta DIAN<br>Aprobado | LIMPIAR FILTROS                                                               | Estado XML<br>Enviado                            |
| Clave Técnica<br>fcBeac<br>Tipo Documento<br>Factura electrónica de<br>venta | 422eba16e22ffd8c6f94b3f40<br>Nombre Documento<br>990000001 | Fecha<br>2023-12-22T00:00:00 | Bu<br>Respuesta DIAN<br>Aprobado | 12345<br>SCAR LIMPIAR FILTROS<br>Detallo<br>Documento validado por la<br>DIAN | Estado XML<br>Enviado                            |
| Clave Técnica<br>fcBeac<br>Tipo Documento<br>Factura electrónica de<br>venta | 422eba16e22ffd8c6f94b3f40<br>Nombre Documento<br>99000001  | Fecha<br>2023-12-22100;00:00 | Bu<br>Respuesta DIAN<br>Aprobado | 12345<br>SCAR LIMPIAR FILTROS<br>Detallo<br>Documento validado por la<br>DIAN | L→ INICIAR HABILITACION<br>Estado XML<br>Enviado |